## Khắc phục lỗi không hiển thị PowerPivot trong office 2010:

+ Sau khi cài đặt xong office, xem hướng dẫn và tải PowerPivot for excel x64 (hoặc x86) tại địa chỉ: https://www.microsoft.com/en-us/download/details.aspx?id=29074 ;

+ Sau khi cài đặt xong **PowerPivot** thực hiện hiển thị công cụ trên thanh **ribbon** như sau:

**Bước 1:** Vào menu **File** => chọn **Options** => chọn **Add-Ins** => trong Dropdownlist **Manage** => chọn **COM Add-ins** => bấm vào **button Go....** 

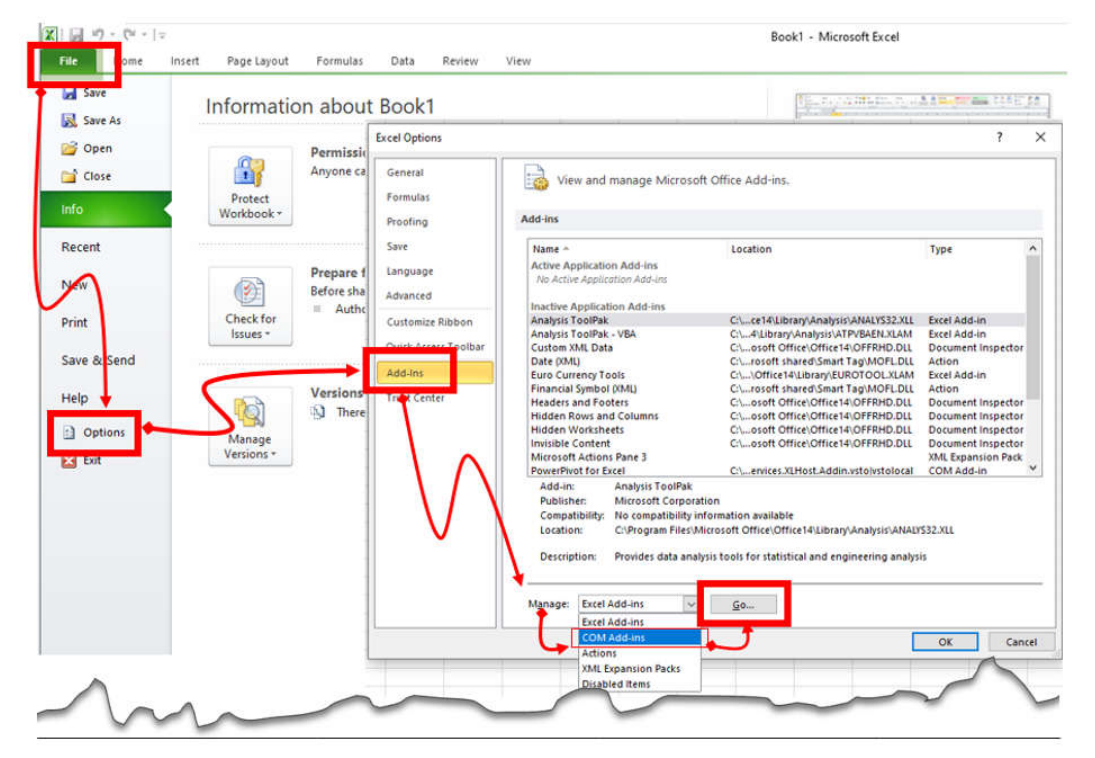

Bước 2: Trong cửa sổ mới tích chọn vào checkbox PowerPivote for Excel và click vào OK

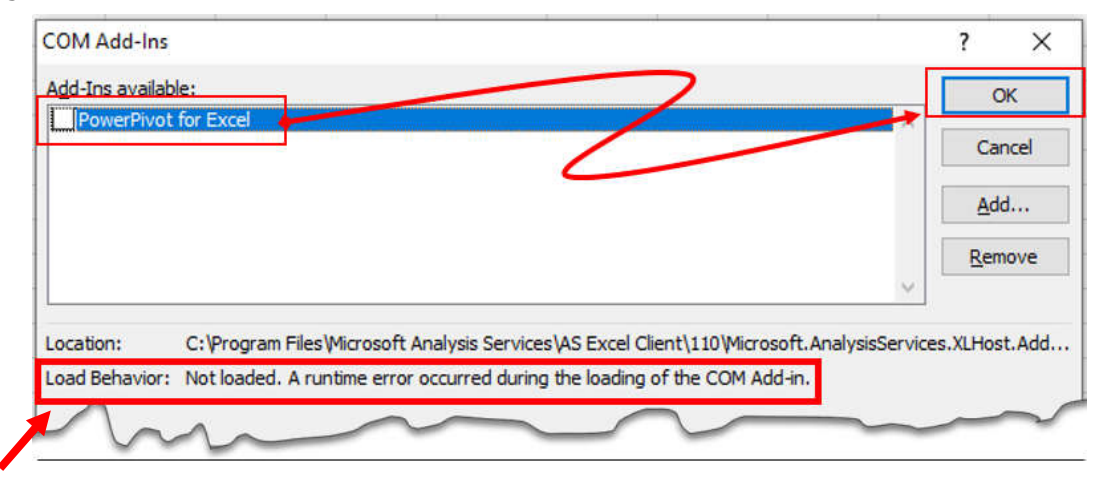

Nếu thấy có lỗi: Not Loaded. A runtime error occurred during the loading of the COM Add-in => sẽ không hiển thị PowerPivot trên thanh Ribbon.

Cách khắc phục truy cập địa chỉ: <u>http://cntt.hdu.edu.vn/setupoffice.html</u> Để tải **microsoft visual studio for office runtime 2010** (vstor\_redist.rar) giải nén, tắt các tệp office đang mở và cài đặt => cài đặt xong => khởi động động lại excel và thực hiện lại **bước 2** 

| Add-Ins available:                                                                                                    | ОК             | Book1 - Microsoft Excel |                      |             |         |      |
|----------------------------------------------------------------------------------------------------|----------------|-------------------------|----------------------|-------------|---------|------|
|                                                                                                    | Cancel         | View                    | PowerPi              | /ot         |         |      |
|                                                                                                    | <u>A</u> dd    | Nº 4                    | CTTT3                |             |         | 122  |
|                                                                                                    | <u>R</u> emove | +                       |                      |             |         | ISSN |
| Location: C: \Program Files \Microsoft Analysis Services \AS Excel Client\110\Microsoft. AnalysisServices. XI Load Behavi Load at Startup | Host.Addin. 1  | 100%                    | Zoom to<br>Selection | New<br>Wind | Arrange | Par  |